## LECTURE SCHEDULE 10

# Data Analysis Tools- Correlation and Regression, t-test for two samples and ANOVA with One-way classification

### Data Analysis Tools

- Most of Excel's statistical procedures are part of the Data Analysis ToolPak. This option is available in TOOLS menu.
- The analysis that can be done are:
  - o descriptive statistics,
  - o t tests,
  - o correlations,
  - o one or two way analysis of variance,
  - o regression,
  - o moving average,
  - Fourier analysis etc.
- To start the data analysis click Tools menu. Search for the Data Analysis tab in the Tools menu.

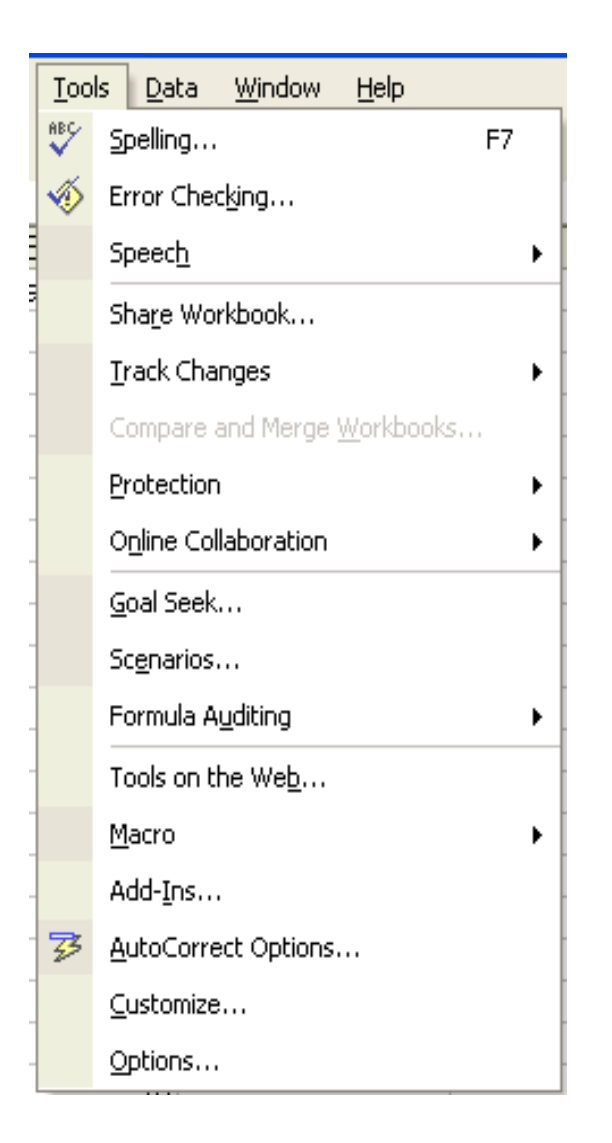

- If Data Analysis is not found in the menu then click Add-Ins...
- In the Add\_Ins dialog box check Analysis ToolPak. Then Click OK.
- Now choose the Tools menu. You can find the Data Analysis there.

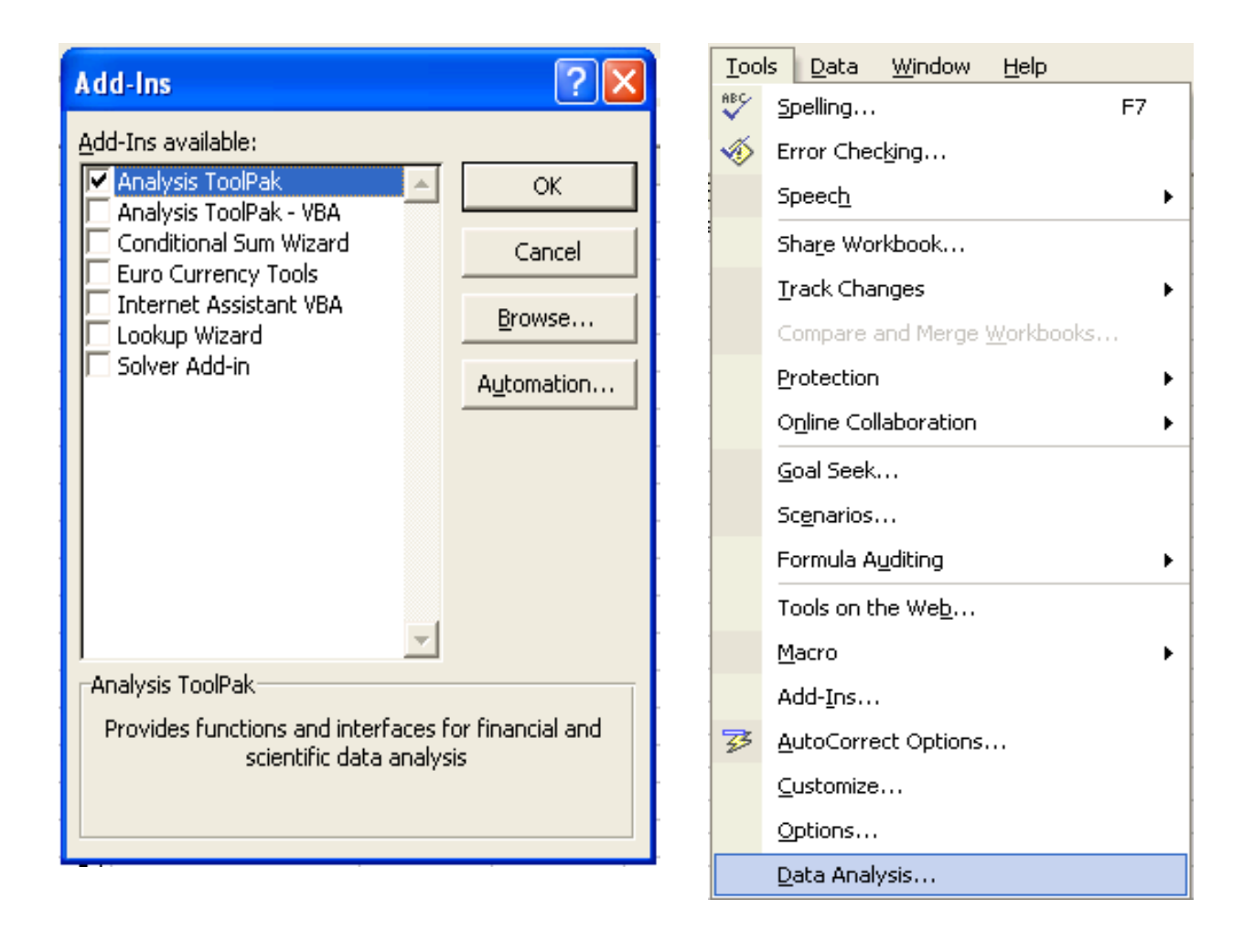

- Click Data Analysis option in the Tools now.
- Data Analysis dialog box will get displayed as shown:

| Data Analysis                         | ? 🗙    |
|---------------------------------------|--------|
| <u>A</u> nalysis Tools                | ОК     |
| Anova: Single Factor                  |        |
| Anova: Two-Factor With Replication    | Cancel |
| Anova: Two-Factor Without Replication |        |
| Correlation                           | 11-1-  |
| Covariance                            |        |
| Descriptive Statistics                |        |
| Exponential Smoothing                 |        |
| F-Test Two-Sample for Variances       |        |
| Fourier Analysis                      |        |
| Histogram 🗾                           |        |
|                                       |        |

# **Correlation**

- To do the correlation we consider a problem of finding correlation coefficient of data which relates to the Yield in grams (Y) and the Matured Pods (X) of 10 groundnut plants.
- The data is entered in the Excel sheet as follows:

|    | A                                                                                                   | В                       | С | D | E | F |  |  |  |  |  |
|----|----------------------------------------------------------------------------------------------------|-------------------------|---|---|---|---|--|--|--|--|--|
| 1  | The followingf data relates to the Yield (in gms)and Matured Pods in numbers of 10 groundnut plants |                         |   |   |   |   |  |  |  |  |  |
| 2  | Yield(Gms)                                                                                          | Matured Pod(in numbers) |   |   |   |   |  |  |  |  |  |
| 3  | 14                                                                                                  | 16                      |   |   |   |   |  |  |  |  |  |
| 4  | 34                                                                                                  | 40                      |   |   |   |   |  |  |  |  |  |
| 5  | 20                                                                                                  | 21                      |   |   |   |   |  |  |  |  |  |
| 6  | 16                                                                                                  | 18                      |   |   |   |   |  |  |  |  |  |
| 7  | 11                                                                                                  | 14                      |   |   |   |   |  |  |  |  |  |
| 8  | 11                                                                                                  | 13                      |   |   |   |   |  |  |  |  |  |
| 9  | 20                                                                                                  | 20                      |   |   |   |   |  |  |  |  |  |
| 10 | 17                                                                                                  | 35                      |   |   |   |   |  |  |  |  |  |
| 11 | 22                                                                                                  | 17                      |   |   |   |   |  |  |  |  |  |
| 12 | 17                                                                                                  | 27                      |   |   |   |   |  |  |  |  |  |

- Choose Correlation from the Data Analysis window then click OK button.
- Correlation window will get displayed as follows:

| Correlation                                                               |                                             | ? 🔀                          |
|---------------------------------------------------------------------------|---------------------------------------------|------------------------------|
| Input<br>Input Range:<br>Grouped By:<br>Labels in First Row               | <ul> <li>Columns</li> <li>C Rows</li> </ul> | OK<br>Cancel<br><u>H</u> elp |
| Output options<br>C Output Range:<br>New Worksheet Ply:<br>C New Workbook |                                             |                              |

- Enter the input range if you know the input range of data or else make use of the address icon to mark the input range in the Excel sheet. In this example the input range is A2:B12.
- Since the data are grouped by column in this example, choose Grouped By Columns option.
- We can add the labels as the first row in the data range. So check the Labels in First Row.
- In the output options choose where you want to display the output. In this example the output range is given as D2.

| Correlation          |                  | ? 🔀    |
|----------------------|------------------|--------|
| Input                |                  |        |
| Input Range:         | \$A\$2:\$B\$12 🗾 |        |
| Grouped By:          | Columns          | Cancel |
|                      | C Rows           | Help   |
| Labels in first row  |                  |        |
| Output options       |                  |        |
| Output Range:        | D2 🗾             |        |
| C New Worksheet Ply: |                  |        |
| C New Workbook       | ,                |        |
| - NOW MONDOOK        |                  |        |

- Click OK button in the Correlation window.
- The result will be displayed from D2 as shown below:

|    | В                          | C | D                       | E          | F                       |
|----|----------------------------|---|-------------------------|------------|-------------------------|
| 1  | tes to the Yield (in gms)a |   |                         |            |                         |
| 2  | Matured Pod(in numbers)    |   |                         | Yield(Gms) | Matured Pod(in numbers) |
| 3  | 16                         |   | Yield(Gms)              | 1          |                         |
| 4  | 40                         |   | Matured Pod(in numbers) | 0.72362809 | 1                       |
| 5  | 21                         |   |                         |            |                         |
| 6  | 18                         |   |                         |            |                         |
| 7  | 14                         |   |                         |            |                         |
| 8  | 13                         |   |                         |            |                         |
| 9  | 20                         |   |                         |            |                         |
| 10 | 35                         |   |                         |            |                         |
| 11 | 17                         |   |                         |            |                         |
| 12 | 27                         |   |                         |            |                         |

# **Regression**

- To do the regression analysis we consider an example with paddy yield in Kg as dependent variable and ear length in cm as the independent variable.
- The data are entered in the Excel sheet as follows:

|    | A                        | В                        | С                    | D       |
|----|--------------------------|--------------------------|----------------------|---------|
| 1  | The followingf data refe | ers to the paddy yield ( | in Kg)and ear length | in( cm) |
| 2  | Paddy Yield(Kg)          | Ear Length (cm)          |                      |         |
| 3  | 3.5                      | 15                       |                      |         |
| 4  | 4.15                     | 17                       |                      |         |
| 5  | 3.8                      | 14                       |                      |         |
| 6  | 4.2                      | 18                       |                      |         |
| 7  | 3.95                     | 17                       |                      |         |
| 8  | 4.17                     | 19                       |                      |         |
| 9  | 4.35                     | 20                       |                      |         |
| 10 | 4.32                     | 22                       |                      |         |
| 11 | 5.01                     | 17                       |                      |         |
| 12 | 4.87                     | 16                       |                      |         |
| 13 | 4.05                     | 17                       |                      |         |
| 14 | 4.28                     | 20                       |                      |         |
| 15 | 4.6                      | 22                       |                      |         |
| 16 | 4.1                      | 20                       |                      |         |
| 17 | 4.72                     | 24                       |                      |         |
| 18 | 4.25                     | 18                       |                      |         |
| 19 | 4.1                      | 17                       |                      |         |
| 20 | 4.65                     | 19                       |                      |         |
| 21 | 4.89                     | 20                       |                      |         |
| 22 | 4.99                     | 18                       |                      |         |

- The Regression procedure in the Data Analysis tools lets you choose one column as the dependent variable, and a set of contiguous columns for the independents
- It does not tolerate any empty cells anywhere in the input ranges.
- Therefore, if there is any empty cells in the input range, delete the rows contain empty cells.
- Choose Regression from Data Analysis and click OK.

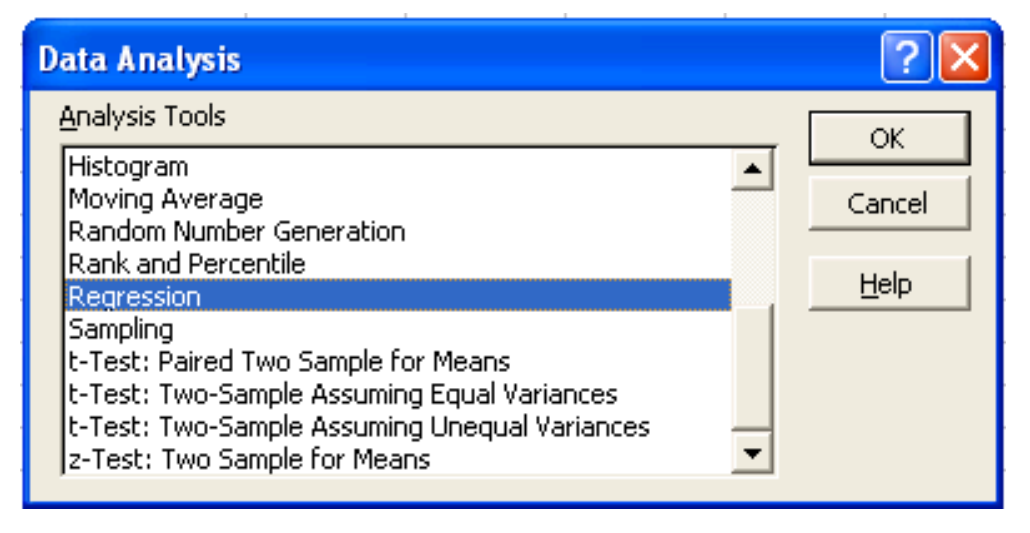

- In the Regression window enter the Y and X ranges if you know the address values or else the click the colored icon in the Y and X range tabs to fill the addresses.
- If the first row of the data entered includes labels then check the Labels box in the Regression window.
- Let the confidence level be set to 99%.
- In the output options choose where you want to display the output of regression analysis. In this example the Output Range is set to E2.

| Regression                                                                                                    |                                                                                     | ? 🔀                          |
|----------------------------------------------------------------------------------------------------|-------------------------------------------------------------------------------------|------------------------------|
| Input<br>Input Y Range:<br>Input X Range:<br>✓ Labels<br>✓ Confidence Level: 99                                            | #B#2:#B#22       \$A\$2:\$A\$22       \$A\$2:\$A\$22       Constant is Zero       % | OK<br>Cancel<br><u>H</u> elp |
| Output options<br>© Output Range:<br>© New Worksheet Ply:<br>© New Workbook                                                | \$E\$2                                                                              |                              |
| Residuals<br><u>R</u> esiduals<br><u>St</u> andardized Residuals<br>Normal Probability<br><u>N</u> ormal Probability Plots | Residual Plots Line Fit Plots                                                       |                              |

• Click OK. The result will be displayed fro E2 as shown below:

|    | D       | E          | F            | G          | Н        |          | J           | K         | L           | М           |
|----|---------|------------|--------------|------------|----------|----------|-------------|-----------|-------------|-------------|
| 1  | in( cm) |            |              |            |          |          |             |           |             |             |
| 2  |         | SUMMAR     | / OUTPUT     |            |          |          |             |           |             |             |
| 3  |         |            |              |            |          |          |             |           |             |             |
| 4  |         | Regression | ) Statistics |            |          |          |             |           |             |             |
| 5  |         | Multiple R | 0.410574     |            |          |          |             |           |             |             |
| 6  |         | R Square   | 0.168571     |            |          |          |             |           |             |             |
| 7  |         | Adjusted F | 0.122381     |            |          |          |             |           |             |             |
| 8  |         | Standard E | 2.304758     |            |          |          |             |           |             |             |
| 9  |         | Observatio | 20           |            |          |          |             |           |             |             |
| 10 |         |            |              |            |          |          |             |           |             |             |
| 11 |         | ANOVA      |              |            |          |          |             |           |             |             |
| 12 |         |            | df           | SS         | MS       | F        | ignificance | F         |             |             |
| 13 |         | Regressior | 1            | 19.38567   | 19.38567 | 3.649474 | 0.072151    |           |             |             |
| 14 |         | Residual   | 18           | 95.61433   | 5.311907 |          |             |           |             |             |
| 15 |         | Total      | 19           | 115        |          |          |             |           |             |             |
| 16 |         |            |              |            |          |          |             |           |             |             |
| 17 |         | (          | Coefficients | andard Err | t Stat   | P-value  | Lower 95%   | Upper 95% | ower 99.0%, | lpper 99.0% |
| 18 |         | Intercept  | 7.811454     | 5.618729   | 1.390253 | 0.181405 | -3.99307    | 19.61597  | -8.36173    | 23.98464    |
| 19 |         | Paddy Yie  | 2.45855      | 1.286957   | 1.91036  | 0.072151 | -0.24525    | 5.162348  | -1.24588    | 6.16298     |

#### t-test for two samples

- t-test for two samples assuming Perform t-test for two samples assuming equal variances: yield of food in kg/ha in Kharif and Rabi season from 1996-97 to 2006-07.
- The data is entered in Excel sheet as shown below:

|    | A           | В           | С          | D         | E            | F              | G           | Н             | I          | J           | K             |
|----|-------------|-------------|------------|-----------|--------------|----------------|-------------|---------------|------------|-------------|---------------|
| 1  | Perform t-t | est for two | samples as | suming eq | ual varinces | s: yield of fo | od in kg/ha | i in Kharif a | nd Rabi se | ason from 1 | 1996-97 to 20 |
| 2  | Year        | Kharif      | Rabi       |           |              |                |             |               |            |             |               |
| 3  | 96-97       | 89          | 104        |           |              |                |             |               |            |             |               |
| 4  | 97-98       | 94          | 109        |           |              |                |             |               |            |             |               |
| 5  | 98-99       | 94          | 116        |           |              |                |             |               |            |             |               |
| 6  | 99-2000     | 78          | 105        |           |              |                |             |               |            |             |               |
| 7  | 2000-01     | 93          | 120        |           |              |                |             |               |            |             |               |
| 8  | 2001-2002   | 95          | 119        |           |              |                |             |               |            |             |               |
| 9  | 2002-2003   | 92          | 130        |           |              |                |             |               |            |             |               |
| 10 | 2003-2004   | 106         | 131        |           |              |                |             |               |            |             |               |
| 11 | 2004-2005   | 104         | 134        |           |              |                |             |               |            |             |               |
| 12 | 2005-2006   | 105         | 142        |           |              |                |             |               |            |             |               |
| 13 | 2006-2007   | 110         | 145        |           |              |                |             |               |            |             |               |

• Choose t-Test: Two-Samples assuming Equal Variances in the Data Analysis window:

| Data Analysis                                 | ? 🛛    |
|-----------------------------------------------|--------|
| <u>A</u> nalysis Tools                        | ОК     |
| Histogram                                     |        |
| Moving Average                                | Cancel |
| Random Number Generation                      |        |
| Rank and Percentile                           |        |
| Regression,                                   | Help   |
| Sampling                                      |        |
| t-Test: Paired Two Sample for Means           |        |
| t-Test: Two-Sample Assuming Equal Variances   |        |
| t-Test: Two-Sample Assuming Unequal Variances |        |
| z-Test: Two Sample for Means                  |        |
|                                               |        |

- In the t-Test: Two-Samples assuming Equal Variances window enter the Variable 1 Range and Variable 2 Range.
- Check the Labels option
- Hypothesized mean difference be 0.5
- Let Alpha value be 0.05
- Set output range as E2.

| t-Test: Two-Sample Assuming Equal Variances                                                                                                    | ? 🔀                          |
|----------------------------------------------------------------------------------------------------|------------------------------|
| Input         Variable <u>1</u> Range:         yariable <u>2</u> Range:         \$C\$2:\$C\$13         Hypothesized Mean Difference:         0.5         ✓ Labels         Alpha:       0.05 | OK<br>Cancel<br><u>H</u> elp |
| Output options            • Output Range:             • Output Range:         • Sew Worksheet Ply:             • New Worksheet Ply:             • New Workbook                              |                              |

• The result will be displayed from E2 as shown below:

|    | A                                                                                                    | В      | С    | D | E             | F         | G         | Н           |     | J           | K             |
|----|----------------------------------------------------------------------------------------------------|--------|------|---|---------------|-----------|-----------|-------------|-----|-------------|---------------|
| 1  | Perform t-test for two samples assuming equal varinces: yield of food in kg/ha in Kharif and Rabi se |        |      |   |               |           |           |             |     | ason from 1 | 1996-97 to 20 |
| 2  | Year                                                                                                 | Kharif | Rabi |   | t-Test: Two   | -Sample A | ssuming E | qual Varian | ces |             |               |
| 3  | 96-97                                                                                                | 89     | 104  |   |               |           |           |             |     |             |               |
| 4  | 97-98                                                                                                | 94     | 109  |   |               | Kharif    | Rabi      |             |     |             |               |
| 5  | 98-99                                                                                                | 94     | 116  |   | Mean          | 96.36364  | 123.1818  |             |     |             |               |
| 6  | 99-2000                                                                                              | 78     | 105  |   | Variance      | 84.65455  | 203.3636  |             |     |             |               |
| 7  | 2000-01                                                                                              | 93     | 120  |   | Observatio    | 11        | 11        |             |     |             |               |
| 8  | 2001-2002                                                                                            | 95     | 119  |   | Pooled Va     | 144.0091  |           |             |     |             |               |
| 9  | 2002-2003                                                                                            | 92     | 130  |   | Hypothesi:    | 0.5       |           |             |     |             |               |
| 10 | 2003-2004                                                                                            | 106    | 131  |   | df            | 20        |           |             |     |             |               |
| 11 | 2004-2005                                                                                            | 104    | 134  |   | t Stat        | -5.33873  |           |             |     |             |               |
| 12 | 2005-2006                                                                                            | 105    | 142  |   | P(T<=t) on    | 1.59E-05  |           |             |     |             |               |
| 13 | 2006-2007                                                                                            | 110    | 145  |   | t Critical or | 1.724718  |           |             |     |             |               |
| 14 |                                                                                                    |        |      |   | P(T<=t) tw    | 3.17E-05  |           |             |     |             |               |
| 15 |                                                                                                    |        |      |   | t Critical tv | 2.085962  |           |             |     |             |               |
| 16 |                                                                                                    |        |      |   |               |           |           |             |     |             |               |

#### ANOVA with One-way Classification

- Perform ANOVA One Way Classification for yield of food in kg/ha in three seasons from 1996-97 to 2006-07
- The data is entered in Excel sheet as follows:

|    | Α                                                                                                    | В       | С       | D       | E | F | G | Н |  |  |  |  |
|----|----------------------------------------------------------------------------------------------------|---------|---------|---------|---|---|---|---|--|--|--|--|
| 1  | Perform ANOVA One Way Classification for yield of food in kg/ha in three seasons from 1996-97 to 2006-07 |         |         |         |   |   |   |   |  |  |  |  |
| 2  | Year                                                                                                    | SEASON1 | SEASON2 | SEASON3 |   |   |   |   |  |  |  |  |
| 3  | 96-97                                                                                                    | 89      | 104     | 130     |   |   |   |   |  |  |  |  |
| 4  | 97-98                                                                                                    | 94      | 109     | 134     |   |   |   |   |  |  |  |  |
| 5  | 98-99                                                                                                    | 94      | 116     | 135     |   |   |   |   |  |  |  |  |
| 6  | 99-2000                                                                                                  | 78      | 105     | 135     |   |   |   |   |  |  |  |  |
| 7  | 2000-01                                                                                                  | 93      | 120     | 142     |   |   |   |   |  |  |  |  |
| 8  | 2001-2002                                                                                                | 95      | 119     | 143     |   |   |   |   |  |  |  |  |
| 9  | 2002-2003                                                                                                | 92      | 130     | 144     |   |   |   |   |  |  |  |  |
| 10 | 2003-2004                                                                                                | 106     | 131     | 150     |   |   |   |   |  |  |  |  |
| 11 | 2004-2005                                                                                                | 104     | 134     | 152     |   |   |   |   |  |  |  |  |
| 12 | 2005-2006                                                                                                | 105     | 142     | 154     |   |   |   |   |  |  |  |  |
| 13 | 2006-2007                                                                                                | 110     | 145     | 160     |   |   |   |   |  |  |  |  |

• Choose ANOVA: Single Factor from Data Analysis window.

| Data Analysis 🔹 🕄 🔀                   |        |  |  |  |  |  |  |  |
|---------------------------------------|--------|--|--|--|--|--|--|--|
| <u>A</u> nalysis Tools                | ОК     |  |  |  |  |  |  |  |
| Anova: Single Factor                  |        |  |  |  |  |  |  |  |
| Anova: Two-Factor With Replication    | Cancel |  |  |  |  |  |  |  |
| Anova: Two-Factor Without Replication |        |  |  |  |  |  |  |  |
| Correlation                           |        |  |  |  |  |  |  |  |
| Covariance                            | Heip   |  |  |  |  |  |  |  |
| Descriptive Statistics                |        |  |  |  |  |  |  |  |
| Exponential Smoothing                 |        |  |  |  |  |  |  |  |
| F-Test Two-Sample for Variances       |        |  |  |  |  |  |  |  |
| Fourier Analysis                      |        |  |  |  |  |  |  |  |
| Histogram 🕑                           |        |  |  |  |  |  |  |  |

- In the ANOVA: Single Factor window enter the input range. The input range in the example is B2:D13
- Choose Group by Columns
- Check Labels in the first row
- Output range is set to F2 as follows:

| 4  | Α          | В          | С               | D             | E       |        | F                       |                | G          | H     |        |
|----|------------|------------|-----------------|---------------|---------|--------|-------------------------|----------------|------------|-------|--------|
| 1  | Perform Al | VOVA One W | /ay Classificat | ion for yield | of foog | l in l | ra/ha in three ceason   | e from 199     | 6-97 to 20 | 06-07 |        |
| 2  | Year       | SEASON1    | SEASON2         | SEASON3       |         | Ano    | va: Single Factor       |                |            |       | ? 🗙    |
| 3  | 96-97      | 89         | 104             | 130           |         | Inc    | nut-                    |                |            |       |        |
| 4  | 97-98      | 94         | 109             | 134           |         | Tor    | out Danger              | ép ép, é       | Déta       |       | OK     |
| 5  | 98-99      | 94         | 116             | 135           |         | 1 1 1  | Jut Kaliye.             | 903213         | 0910       |       | Cancel |
| 6  | 99-2000    | 78         | 105             | 135           |         | Gr     | ouped By:               | 💿 <u>C</u> olu | mns        |       | Cancer |
| 7  | 2000-01    | 93         | 120             | 142           |         |        |                         | () <u>R</u> ow | s          |       | Help   |
| 8  | 2001-2002  | 95         | 119             | 143           |         |        | Labels in first row     |                |            |       |        |
| 9  | 2002-2003  | 92         | 130             | 144           |         |        | oba: 0.05               |                |            |       |        |
| 10 | 2003-2004  | 106        | 131             | 150           |         |        |                         |                |            |       |        |
| 11 | 2004-2005  | 104        | 134             | 152           |         | -00    | tout options            |                |            |       |        |
| 12 | 2005-2006  | 105        | 142             | 154           |         |        | (put options            |                |            |       |        |
| 13 | 2006-2007  | 110        | 145             | 160           |         | 0      | ) <u>O</u> utput Range: | \$F\$2         |            |       |        |
| 14 |            |            |                 |               |         |        | New Worksheet Ply:      |                |            |       |        |
| 15 |            |            |                 |               |         | 0      | ) New Workbook          |                |            |       |        |
| 16 |            |            |                 |               |         |        | Them Montbook           |                |            |       |        |
| 17 |            |            |                 |               |         |        | 1                       |                |            | 1     |        |

• The result of the ANOVA with One-way classification is displayed from F2 as shown below:

|    | A                                                                                                    | В       | С       | D       | Е | F                    | G        | G H  |          | J        | K        | L       |
|----|----------------------------------------------------------------------------------------------------|---------|---------|---------|---|----------------------|----------|------|----------|----------|----------|---------|
| 1  | Perform ANOVA One Way Classification for yield of food in kg/ha in three seasons from 1996-97 to 2006-07 |         |         |         |   |                      |          |      |          |          |          |         |
| 2  | Year                                                                                                    | SEASON1 | SEASON2 | SEASON3 |   | Anova: Single Factor |          |      |          |          |          |         |
| 3  | 96-97                                                                                                    | 89      | 104     | 130     |   |                      |          |      |          |          |          |         |
| 4  | 97-98                                                                                                    | 94      | 109     | 134     |   | SUMMARY              |          |      |          |          |          |         |
| 5  | 98-99                                                                                                    | 94      | 116     | 135     |   | Groups               | Count    | Sum  | Average  | Variance |          |         |
| 6  | 99-2000                                                                                                  | 78      | 105     | 135     |   | SEASON1              | 11       | 1060 | 96.36364 | 84.65455 |          |         |
| 7  | 2000-01                                                                                                  | 93      | 120     | 142     |   | SEASON2              | 11       | 1355 | 123.1818 | 203.3636 |          |         |
| 8  | 2001-2002                                                                                                | 95      | 119     | 143     |   | SEASON3              | 11       | 1579 | 143.5455 | 91.67273 |          |         |
| 9  | 2002-2003                                                                                                | 92      | 130     | 144     |   |                      |          |      |          |          |          |         |
| 1( | 2003-2004                                                                                                | 106     | 131     | 150     |   |                      |          |      |          |          |          |         |
| 11 | 2004-2005                                                                                                | 104     | 134     | 152     |   | ANOVA                |          |      |          |          |          |         |
| 12 | 2005-2006                                                                                                | 105     | 142     | 154     |   | Source of Variation  | SS       | df   | MS       | F        | P-value  | F crit  |
| 13 | 2006-2007                                                                                                | 110     | 145     | 160     |   | Between Groups       | 12320.06 | 2    | 6160.03  | 48.67141 | 3.82E-10 | 3.31583 |
| 14 |                                                                                                    |         |         |         |   | Within Groups        | 3796.909 | 30   | 126.5636 |          |          |         |
| 15 | j                                                                                                    |         |         |         |   |                      |          |      |          |          |          |         |
| 16 | ;                                                                                                    |         |         |         |   | Total                | 16116.97 | 32   |          |          |          |         |